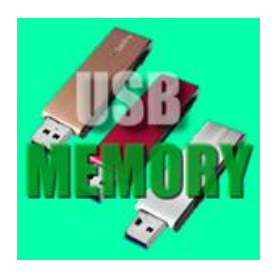

## USB memory を 快適に使うフリーソフト

■ USB MEMORY は随分安くなりました。

したがって、みなさんはデーター別に数本を使い分けておられる方が多いようです。 ここでパソ コンに抜き差しを便利にするテクニックを紹介します。

■ USB MEMORY をパソコンに挿入した時に素早く見つけられるように、ドライブ名とアイコンを 自分独自のものにカスタマイズします。 リムーバルデスクには F・G・H など幾つものドライブ があり、他の人の USB からデーターを移動する場合などに良く迷ったり、間違ったりします。

## USB MEMORY のアイコンを自分独自のものに変えよう

USB MEMORY 8色セットを下記 URL よりダウンロード(無料)
 <a href="http://www.towofu.net/soft/icons.htm">http://www.towofu.net/soft/icons.htm</a> ZIP 形式の圧縮ファイルなので解凍が必要

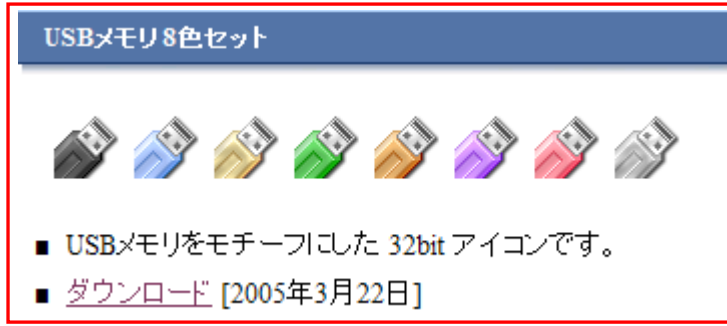

解凍したファイルは適当なところに保 存しておく。 わずか100KB 程なので 邪魔にならない。

- 所有する USB に好みの色を選んで USB に COPY する(フォルダーには入れないこと)
- 出来上がった USB を挿入した時に自動的に COPY したアイコンが表示され識別しやすいよう に名称をつける。
- オートランファイルを作成する
  - 1. Windows のメモ帳 (すべてのプログラム⇒アクセサリー⇒メモ帳)を開く
  - 2. メモ帳に半角で1行目に [autorun]
  - 3. 改行して2行目に label=MiyakeUSB No1 などと好みの名称を書き込む(漢字 OK)
  - 4. 記入したメモ帳に名前をつける。ファイルの名称は autorun.inf と記入し USB に COPY を保存する
  - Autrun.inf を開いて3行目に選択したアイコンの名称
    (DLしたアイコンの名称を記入し上書き保存し USB に COPY する この時フォルダーには 入れないこと。) icon=USB\_Red.ico(赤色の場合 アンダーバーに注意))
  - 6. 以上で OK です 設定した USB を一旦抜いて再度挿入すると選択したアイコンと書き込ん だ名称でマイコンピュータを立ち上げると表示される。
- (注)これと併用して 20110720 N036 で紹介した安全な抜き差しソフトを使用してください。